## **UPUTSTVO ZA PORTAL JP STAMBENO**

Za pristup portalu vodovod potrebno je u web pretraživaču (Google Chrome, MozillaFirefox, Microsoft Edge, Opera i slično) kucati sledeću adresu <u>http://portal.stambenoruma.rs</u> kako bi ste pristupili Vašim informacijama. U nastavku je dat prikaz ekrana u slučaju da se koristi Google Chrome pretraživač.

## portal.stambenoruma.rs

Nakon unosa web adrese, otvoriće Vam se forma za prijavu i registraciju. Korisnici koji nemaju nalog, treba da kliknu na dugme "Kreirajte nalog" (na prikazanoj slici označeno plavom strelicom).

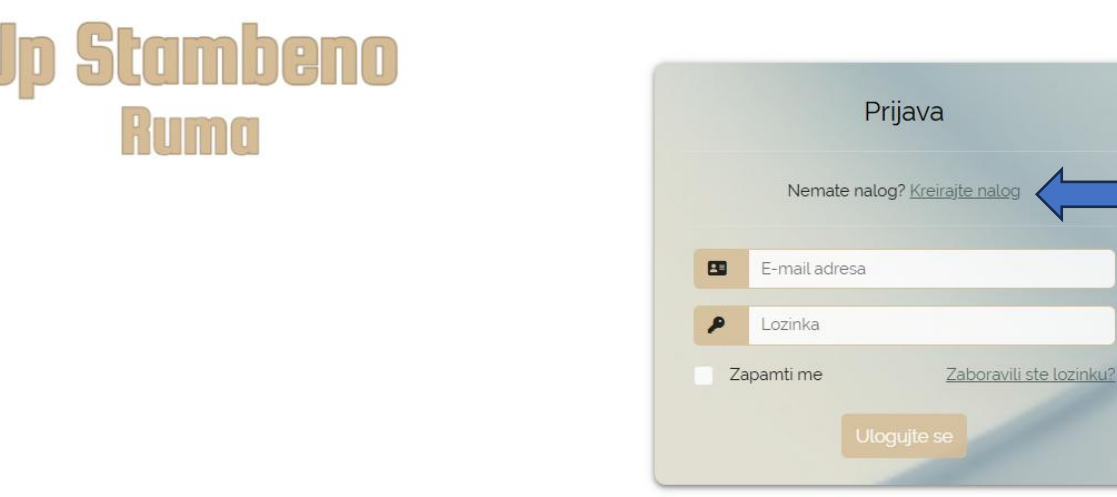

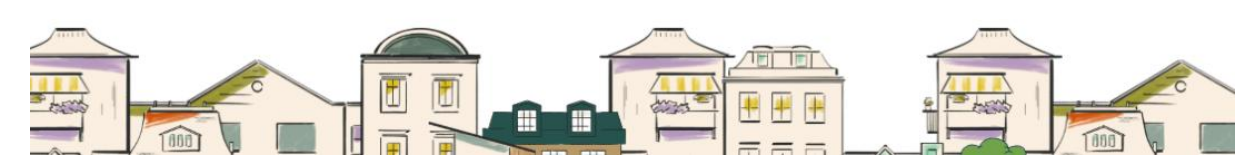

Nakon klika na dugme " Kreirajte nalog" otvara se forma za registraciju u kojoj je potrebno upisati svoje lične podatke, email-adresu, Šifru potrošača i PIN (ove dve stavke, se nalaze na samom računu Gornji levi ugao i desni ugao ispod adrese potrošača). Na kraju, pre same registracije, imate opciju slanja računa na Vašu email adresu, koja je otkačena kao podrazumevana pri registraciji, klikom na to polje odbijate da vam računi stižu na mail. Kako bi nastavio sa procesom registracije, korisnik mora da da saglasnost za Uslove korišćenja i Izjavu o privatnosti, kao i da klikne na dugme "Registracija".

| Registracija naloga<br>Već imate nalog? Ulogujte se Pre<br>lo | Kratko uputstvo za registraciju<br>opunite tražena polja: ime i prezime, email,<br>zinku, šifru potrošača (nalazi se na računu),           |
|---------------------------------------------------------------|----------------------------------------------------------------------------------------------------|
| Već imate nalog? Ulogujte se Pi<br>lo<br>Pi                   | opunite tražena polja: ime i prezime, email,<br>Izinku, šifru potrošača (nalazi se na računu),                                             |
|                                                               |                                                                                                    |
| Ime i prezime da                                              | IN (nalazi se na racunu), izaberite da li zelite<br>a račun primate putem email-a (ne preko                                                |
| Email Frequence                                               | ošte u papirnom obliku) i potvrdite<br>Registacija).                                                                                       |
| Lozinka D                                                     | tvorite email koji ste naveli u registraciji.<br>obićete novu poruku sa linkom za potvrdu<br>gistracije. Kada je otvorite možete klikom na |
| Potvrdi lozinku Lir                                           | nk potvrditi registraciju.                                                                                                    |
| Sifra potrošača                                               | akon toga, mozete se ulogovati na portal.                                                                                                  |
| PIN U                                                         | slovi korišćenja                                                                                                    |
| Slanje računa na e-mail v                                     | putstvo za korišćenje                                                                                                    |
| Prihvatam uslove korišćenja                                   |                                                                                                    |
| Registracija                                                  |                                                                                                    |
|                                                               |                                                                                                    |

Potvrdom registracije, dobićete sledeću pouku kao na slici.

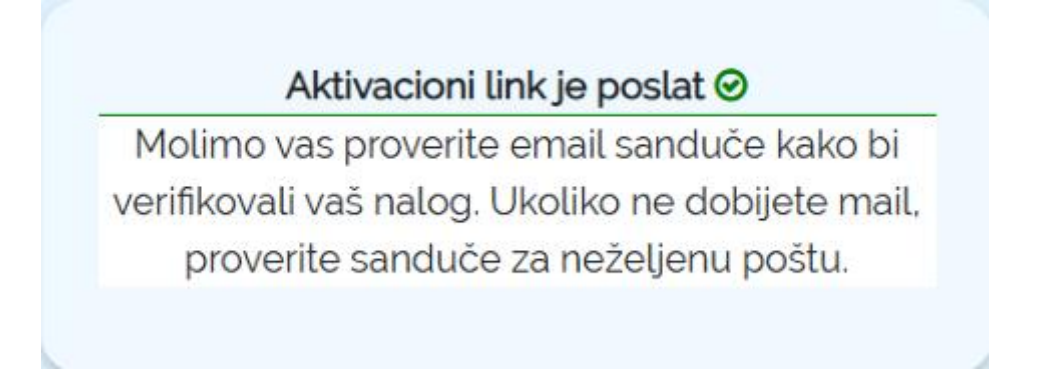

U Vaš inbox će stići mail sa linkom na koji trebate kliknuti kako bi ste komplentirali registraciju.